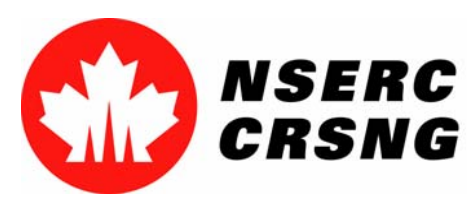

# Inscription aux services en en ligne et ouverture d'une d'une session

Vous pouvez utiliser ce tutoriel notamment à des fins de démonstration démonstration et de formation.

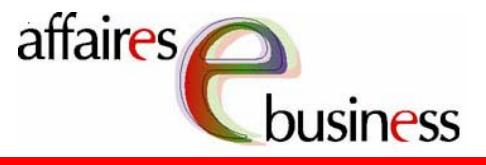

#### Natural Sciences and Engineering Research Council of Canada Conseil de recherches en sciences naturelles et en génie du Canada

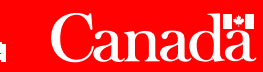

#### Avril 2004

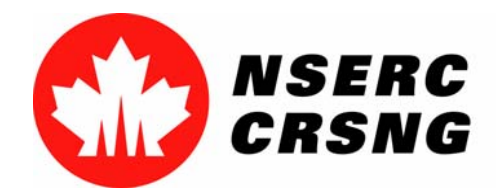

Avril 2004 Inscription aux services en ligne / Ouverture d'une session

# Inscription aux services en ligne

L'inscription aux services en ligne vous vous permet de créer un compte personnel afin d'accéder au Menu principal du système en ligne du CRSNG.

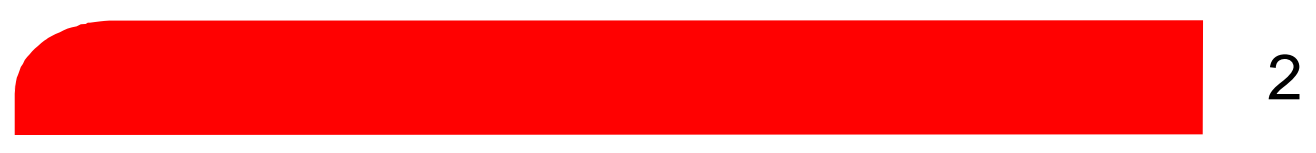

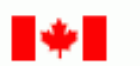

Conseil de recherches en sciences naturelles et en génie du Canada Natural Sciences and Engineering Research Council of Canada

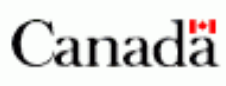

| English       | Contactez-nous | Aide          | Recherche | Site du Canada |
|---------------|----------------|---------------|-----------|----------------|
| Accueil       | Guides des     | Nouvelles des | Services  | Décisions –    |
| Prix du CRSNG | programmes     | programmes    | en ligne  | financement    |

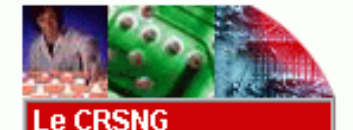

Pour les étudiants

et les stagiaires Pour l'industrie

établissements

Autres sites

Pour les professeurs

Pour les

### Services en ligne

Ouvrez une session

Inscrivez-vous comme nouvel utilisateur.

#### Foire aux questions

- Pour les médias
- Site pilote •
- Ouvrez une session
  - Inscrivez-vous

- Tutoriels Visionnez une présentation PowerPoint pour vous familiariser avec le système en ligne.
- Formulaires en format PDF et instructions générales

Mise à jour : 2003-08-01

Avis importants

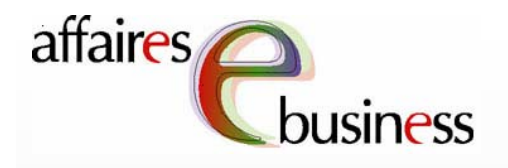

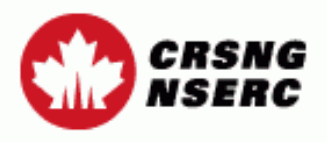

Contactez-nous

Sortie

Aide

Avant d'entrer l'information requise, il importe que vous lisiez attentivement ces paragraphes sur l'utilisation des renseignements personnels.

#### Inscription aux services électroniques

Tous les renseignements que vous fournirez au CRSNG par l'entremise de son système en ligne seront conservés, et vous pourrez les récupérer lors de vos prochaines sessions. De plus, ils seront protégés en vertu des lois et des politiques fédérales. Vos renseignements seront également protégés par mot de passe, et vous seul pourrez les consulter. Vos données seront alors transmises au CRSNG sous forme de fichier chiffré, puis conservées dans une base de données dans un serveur sécurisé au Conseil.

Vos données ne seront ni utilisées ni divulguées à d'autres fins.

Vos nom, mot de passe et nom de compte (numéro d'usager) seront conservés indéfiniment au dossier si vous utilisez le système en ligne du CRSNG. Si vous cessez de le faire, vos données demeureront valides pendant six ans à partir du moment où vous aurez fait votre dernière mise à jour et vous aurez accès au système en ligne et aux services requis. Après six ans, vos nom, mot de passe et nom de compte (numéro d'usager) seront supprimés dans notre système en ligne.

(6 car.)

NIP du CRSNG ( (s'il est connu)

Nom de famille

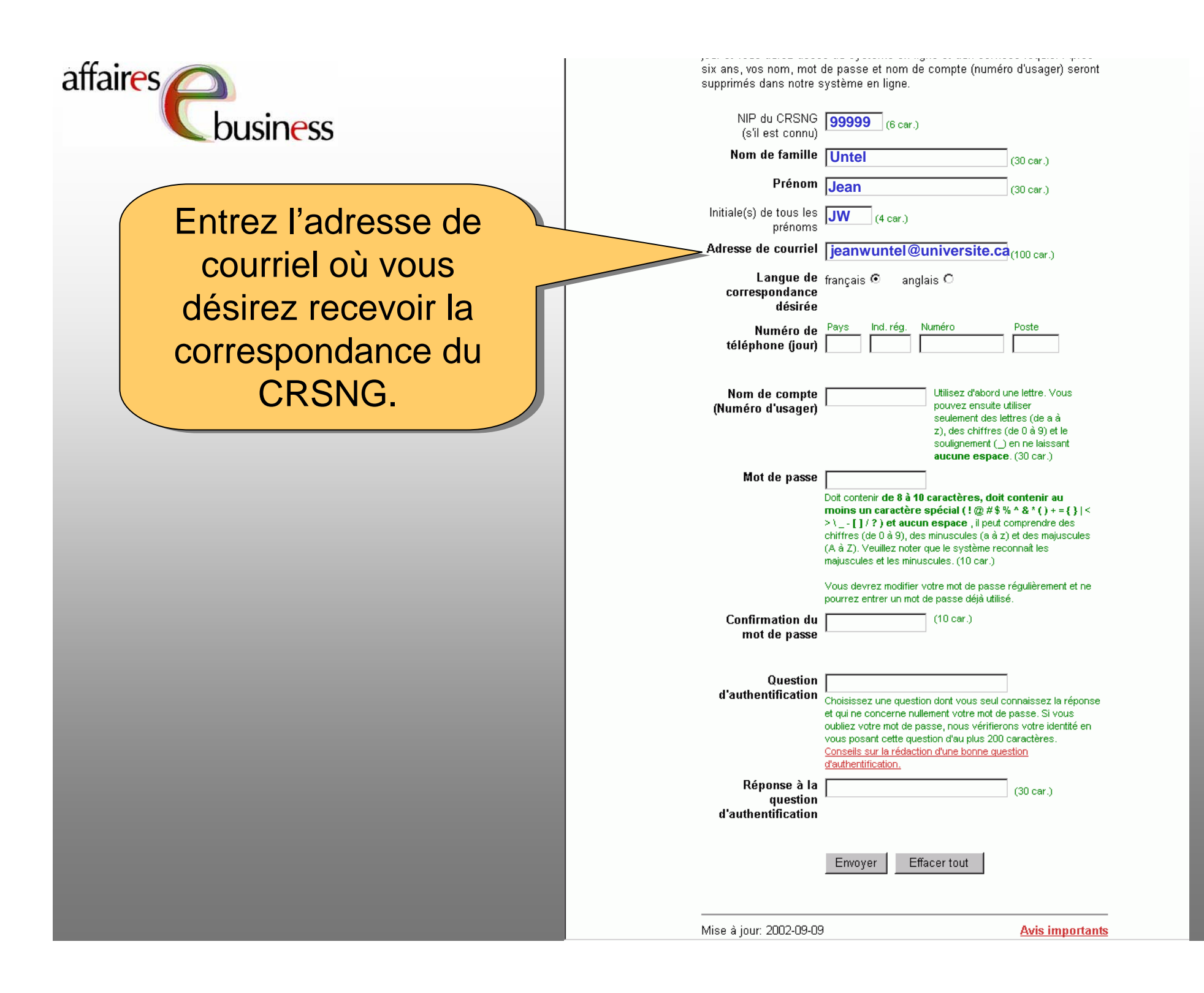

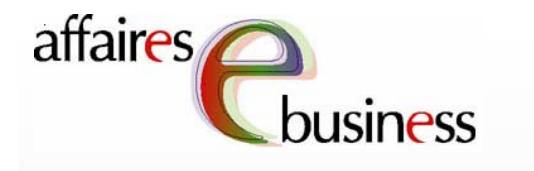

Choisissez la langue dans laquelle le CRSNG devrait communiquer avec vous et dans laquelle les pages Web des services en ligne devraient s'afficher.

| six ans, vos nom, mot<br>supprimés dans notre s | de passe et nom de compte (numéro d'usager) seront<br>système en ligne.                                                                                                    |  |  |
|-------------------------------------------------|----------------------------------------------------------------------------------------------------|--|--|
| NIP du CRSNG<br>(s'il est connu)                | <b>99999</b> (6 car.)                                                                                                    |  |  |
| Nom de famille                                  | Untel (30 car.)                                                                                                    |  |  |
| Prénom                                          | Jean (30 car.)                                                                                                    |  |  |
| lnitiale(s) de tous les<br>prénoms              | <b>JW</b> (4 car.)                                                                                                    |  |  |
| Adresse de courriel                             | jeanwuntel@universite.ca(100 car.)                                                                                                    |  |  |
| Langue de<br>correspondance<br>désirée          | français                                                                                                    |  |  |
| Numéro de<br>téléphone (jour)                   | Pays Ind. rég. Numéro Poste                                                                                                    |  |  |
| Nom de compte<br>(Numéro d'usager)              | Utilisez d'abord une lettre. Vous<br>pouvez ensuite utiliser<br>seulement des lettres (de a à<br>z), des chiffres (de 0 à 9) et le<br>soulignement (_) en ne laissant<br><b>aucune espace</b> . (30 car.)                                                                                                    |  |  |
| Mot de passe                                    | Doit contenir <b>de 8 à 10 caractères, doit contenir au</b><br><b>moins un caractère spécial (! @ #\$ % ^ &amp; * () + = {}   &lt;<br/>&gt; \ [] / ?) et aucun espace</b> , il peut comprendre des<br>chiffres (de 0 à 9), des minuscules (a à z) et des majuscules<br>(A à Z). Veuillez noter que le système reconnaît les<br>majuscules et les minuscules. (10 car.)<br>Vous devrez modifier votre mot de passe régulièrement et ne<br>pourrez entrer un mot de passe déjà utilisé. |  |  |
| Confirmation du<br>mot de passe                 | (10 car.)                                                                                                    |  |  |
| Question<br>d'authentification                  | Choisissez une question dont vous seul connaissez la réponse<br>et qui ne concerne nullement votre mot de passe. Si vous<br>oubliez votre mot de passe, nous vérifierons votre identité en<br>vous posant cette question d'au plus 200 caractères.<br><u>Conseils sur la rédaction d'une bonne question</u><br><u>d'authentification.</u>                                                                                                    |  |  |
| Réponse à la<br>question<br>d'authentification  | (30 car.)                                                                                                    |  |  |
|                                                 | Envoyer Effacer tout                                                                                                    |  |  |
|                                                 | Avis importants                                                                                                    |  |  |

| affaires                                                              | six ans, vos nom, mot o<br>supprimés dans notre s                                     | de passe et nom de compte (numéro d'usager) seront<br>système en ligne.                                                                                                    |
|-----------------------------------------------------------------------|---------------------------------------------------------------------------------------|----------------------------------------------------------------------------------------------------|
| <b>L</b> business                                                     | NIP du CRSNG<br>(s'il est connu)                                                      | <b>99999</b> (6 car.)                                                                                                    |
|                                                                       | Nom de famille                                                                        | Untel (30 car.)                                                                                                    |
|                                                                       | Prénom                                                                                | Jean (30 car.)                                                                                                    |
|                                                                       | Initiale(s) de tous les<br>prénoms                                                    | <b>JW</b> (4 car.)                                                                                                    |
|                                                                       | Adresse de courriel                                                                   | jeanwuntel@universite.ca                                                                                                    |
|                                                                       | Langue de<br>correspondance<br>désirée                                                | français 💿 anglais C                                                                                                    |
|                                                                       | Numéro de<br>téléphone (jour)                                                         | Pays Ind. rég. Numéro Poste                                                                                                    |
| Entrez le numéro<br>de téléphone où<br>le CRSNG peut<br>vous joindre. | Nom de compte<br>(Numéro d'usager)<br>Mot de passe<br>Confirmation du<br>mot de passe | Utilisez d'abord une lettre. Vous pouvez ensuite utiliser seulement des lettres (de a à z), des chiffres (de 0 à 9) et le soulignement (_) en ne laissant aucune espace. (30 car.)   Doit contenir de 8 à 10 caractères, doit contenir au moins un caractère spécial (! @ # % % * & * () + = {}   < > \ [] / ?) et aucun espace, il peut comprendre des chiffres (de 0 à 9), des minuscules (a à z) et des majuscules (A à Z). Veuillez noter que le système reconnaît les majuscules et les minuscules. (10 car.)   Vous devrez modifier votre mot de passe régulièrement et ne pourrez entrer un mot de passe déjà utilisé.   (10 car.) |
|                                                                       | Question<br>d'authentification                                                        | Choisissez une question dont vous seul connaissez la réponse<br>et qui ne concerne nullement votre mot de passe. Si vous<br>oubliez votre mot de passe, nous vérifierons votre identité en<br>vous posant cette question d'au plus 200 caractères.<br><u>Conseils sur la rédaction d'une bonne question</u><br><u>d'authentification.</u>                                                                                                    |
|                                                                       | Réponse à la<br>question<br>d'authentification                                        | (30 car.)                                                                                                    |
|                                                                       |                                                                                       | Envoyer Effacer tout                                                                                                    |
|                                                                       | <br>Mise à jour: 2002-09-09                                                           | Avis importants                                                                                                    |

| affaires                               | six ans, vos nom, mot<br>supprimés dans notre  | de passe et nom de compte (numéro d'usager) seront<br>système en ligne.                                                                                                    |
|----------------------------------------|------------------------------------------------|----------------------------------------------------------------------------------------------------|
| <b>U</b> business                      | NIP du CRSNG<br>(s'il est connu)               | <b>99999</b> (6 car.)                                                                                                    |
|                                        | Nom de famille                                 | Untel (30 car.)                                                                                                    |
|                                        | Prénom                                         | Jean (30 car.)                                                                                                    |
|                                        | Initiale(s) de tous les<br>prénoms             | <b>JW</b> (4 car.)                                                                                                    |
|                                        | Adresse de courriel                            | jeanwuntel@universite.ca(100 car.)                                                                                                    |
|                                        | Langue de<br>correspondance<br>désirée         | français 💿 anglais O                                                                                                    |
|                                        | Numéro de<br>téléphone (jour)                  | Pays   Ind. rég.   Numéro   Poste     1   555   \$55-1234   5000                                                                                                    |
|                                        | Nom de compte<br>(Numéro d'usager)             | jeanuntel<br>Utilisez d'abord une lettre. Vous<br>pouvez ensuite utiliser<br>seulement des lettres (de a à<br>z), des chiffres (de 0 à 9) et le<br>soulignement (_) en ne laissant                                                                                                    |
| et le mot de passe<br>sont nécessaires | Mot de passe                                   | aucune espace. (30 car.)   *********   Doit contenir de 8 à 10 caractères, doit contenir au<br>moins un caractère spécial (! @ #\$ % ^ & * ( ) + = { }   <<br>> \ [] / ? ) et aucun espace , il peut comprendre des<br>chiffres (de 0 à 9), des minuscules (a à z) et des majuscules<br>(A à Z). Veuillez noter que le système reconnaît les<br>majuscules et les minuscules. (10 car.) |
| Menu principal du                      | Confirmation du<br>mot de passe                | Vous devrez modifier votre mot de passe régulièrement et ne<br>pourrez entrer un mot de passe déjà utilisé.     **********   (10 car.)                                                                                                    |
| système en ligne.                      | Question<br>d'authentification                 | Choisissez une question dont vous seul connaissez la réponse<br>et qui ne concerne nullement votre mot de passe. Si vous<br>oubliez votre mot de passe, nous vérifierons votre identité en<br>vous posant cette question d'au plus 200 caractères.<br><u>Conseils sur la rédaction d'une bonne question</u>                                                                             |
|                                        | Réponse à la<br>question<br>d'authentification | (30 car.)                                                                                                    |
|                                        |                                                | Envoyer Effacer tout                                                                                                    |
|                                        | Mise à jour: 2002-09-09                        | 9 <u>Avis importants</u>                                                                                                    |

| affaires                                                                               | six ans, vos nom, mot de passe et nom de compte (numéro d'usager) seront<br>supprimés dans notre système en ligne.                                                                                                    |
|----------------------------------------------------------------------------------------|----------------------------------------------------------------------------------------------------|
| <b>U</b> business                                                                      | NIP du CRSNG 999999 (6 car.)<br>(s'il est connu)                                                                                                    |
|                                                                                        | Nom de famille Untel (30 car.)                                                                                                    |
|                                                                                        | Prénom Jean (30 car.)                                                                                                    |
|                                                                                        | Initiale(s) de tous les JW (4 car.) prénoms                                                                                                    |
|                                                                                        | Adresse de courriel jeanwuntel@universite.ca(100 car.)                                                                                                    |
|                                                                                        | Langue de <sub>français</sub> ⊙ anglais C<br>correspondance<br>désirée                                                                                                    |
|                                                                                        | Numéro de Pays   Ind. rég.   Numéro   Poste     téléphone (jour)   1   555   555-1234   5000                                                                                                    |
|                                                                                        | Nom de compte<br>(Numéro d'usager) jeanuntel Utilisez d'abord une lettre. Vous<br>pouvez ensuite utiliser<br>seulement des lettres (de a à<br>z), des chiffres (de 0 à 9) et le<br>soulignement (_) en ne laissant<br>aucune espace. (30 car.)                                                                                                    |
|                                                                                        | Mot de passe *********   Doit contenir de 8 à 10 caractères, doit contenir au moins un caractère spécial (! @ #\$ % ^ & * () + = {}   < > \ [] / ? ) et aucun espace , il peut comprendre des chiffres (de 0 à 9), des minuscules (a à z) et des majuscules (A à Z). Veuillez noter que le système reconnaît les majuscules et les minuscules. (10 car.)   Vous devrez modifier votre mot de passe régulièrement et ne pourrez entrer un mot de passe déjà utilisé. |
|                                                                                        | Confirmation du (10 car.)                                                                                                    |
| Entrez une question<br>d'authentification qui                                          | Question<br>d'authentification<br>d'authentification<br>Guissez une question dont vous seul connaissez la réponse<br>et qui ne concerne nullement votre mot de passe. Si vous<br>oubliez votre mot de passe, nous vérifierons votre identité en<br>vous posant cette question d'au plus 200 caractères.                                                                                                    |
| si vous sera posee<br>si vous oubliez votre<br>nom de compte ou<br>votre mot de passe. | Consells sur la rédaction d'une bonne question<br>d'authentification.<br>(30 car.)<br>d'authentification                                                                                                    |
|                                                                                        |                                                                                                    |

Mise à jour: 2002-09-09

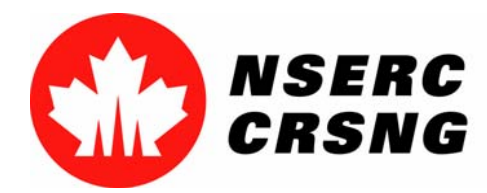

Avril 2004 Inscription aux services en ligne / Ouverture d'une session

# Ouverture d'une session pour accéder aux services en ligne

Cette fonctionnalité vous permet d'accéder au Menu principal du système en ligne. Si vous êtes un nouvel utilisateur, vous devez tout d'abord vous vous inscrire aux services en ligne en sélectionnant **Inscrivez-vous comme nouvel utilisateur**.

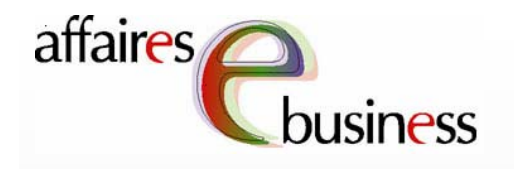

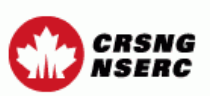

Contactez-nous

Sortie

Aide

#### Règlements

Avant d'utiliser le Système en ligne du CRSNG, veuillez lire attentivement les documents suivants et donner votre consentement plus bas :

- <u>L'énoncé du CRSNG sur la protection des renseignements personnels</u> et la sécurité et les détails sur la période de rétention des données;
- La section du guide approprié du CRSNG décrivant l'incidence sur les activités du CRSNG des lois fédérales sur l'accès à l'information et la protection des renseignements personnels. Cette section décrit l'utilisation et la divulgation des renseignements personnels fournis au CRSNG dans votre demande signée. Votre signature sur la demande signifie que vous avez lu cette section et que vous consentez à l'utilisation et à la divulgation des renseignements fournis, telles qu'elles y sont décrites;
- Les examinateurs doivent lire <u>Les Instructions aux examinateurs</u> concernant la Loi sur la protection des renseignements personnels, et l'utilisation et la divulgation de renseignements personnels.

Lorsque vous vous inscrivez et utilisez ce système, cela signifie que vous comprenez et acceptez ces politiques et conditions.

Ouverture d'une session

Nouveaux utilisateurs Inscrivez-vous

Votre session expirera automatiquement si aucune activité n'est enregistrée pendant un certain temps (p. ex., Sauvegarder, Visualiser), après quoi vous devrez ouvrir une nouvelle session. Pour éviter cela, cliquez sur Sauvegarder toutes les 10 à 15 minutes.

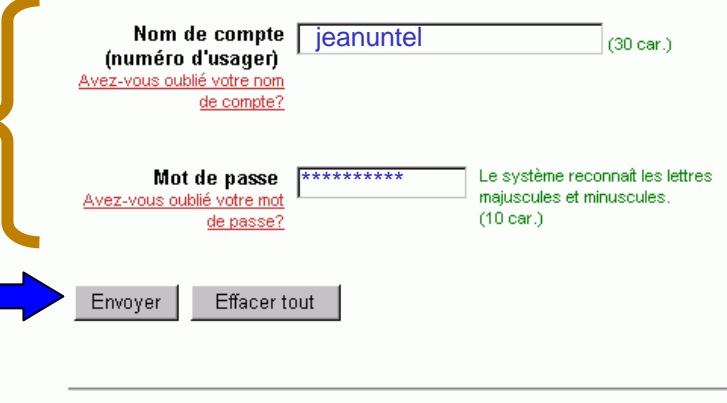

Mise à jour : 2003-08-14

Avis importants

Le nom de compte et le le mot de passe sont choisis lors de l'inscription au système système en ligne en sélectionnant Inscrivezvous comme nouvel utilisateur.

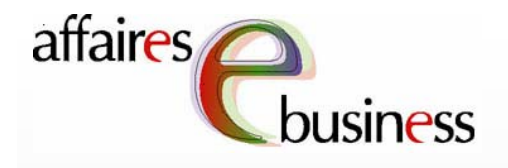

Le Menu principal vous donne accès à une gamme de services en ligne; il vous suffit de sélectionner celui qui vous intéresse. Pour savoir comment utiliser les services offerts, consultez les tutoriels s'y rapportant. rapportant.

#### CRSNG NSERC

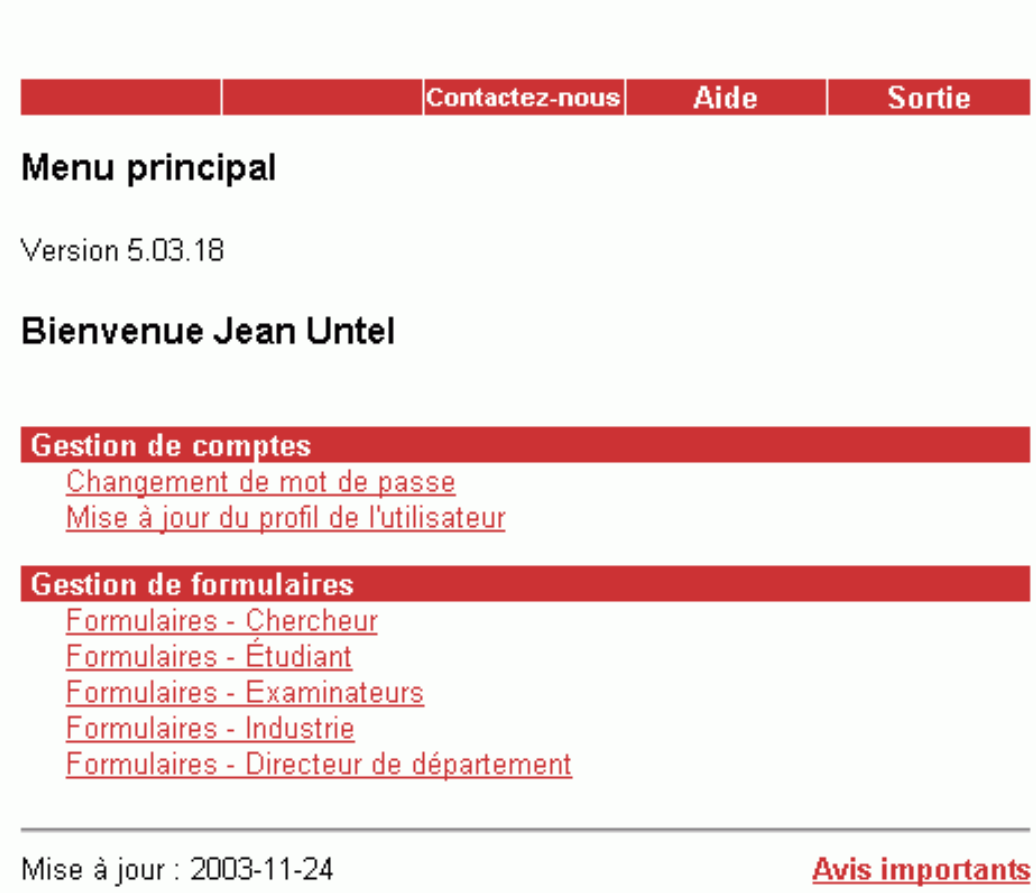

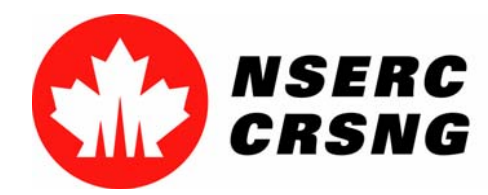

Avril 2004 Inscription aux services en ligne / Ouverture d'une session

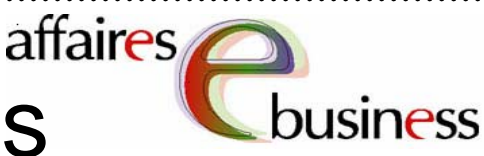

Équipe des affaires électroniques

- SERVICE DE DÉPANNAGE : (613) 995-4273 ou webapp@crsng.ca
- <u>Directrice</u> :

Christiane Villemure christiane.villemure@crsng.ca

## Gestionnaires de projet :

Martine Bergeron <u>martine.bergeron@crsng.ca</u> Lynda Laforest <u>lynda.laforest@crsng.ca</u> Walter Vieira <u>walter.vieira@crsng.ca</u> Marc Roy <u>marc.roy@crsng.ca</u>

## • Webmestre :

Daniel Savoie daniel.savoie@crsng.ca